Communicate with your customers over various channels of your choice - SMS, RCS, Email, WhatsApp.

## Logging into Infobip for the first time

 Check your Email for a verification link and select Verify your Email, there may be instances where they filter to your Junk Folder.

|                              | Confirmation link se                                                            | nt to                                                     |
|------------------------------|---------------------------------------------------------------------------------|-----------------------------------------------------------|
|                              | ibtesting2025@gmai                                                              | l.com                                                     |
| Please check<br>If the email | your inbox and click the link to comp<br>does not arrive in a couple of minutes | olete your sign-up process.<br>s, check your spam folder. |
|                              |                                                                                 |                                                           |

2. Set up your **username** and **password**. Follow the password requirements displayed on the screen. Select Create Account when ready.

| int 🔘               | fobip                                           | Already have an account?                                                                                                    | LOG IN |
|---------------------|-------------------------------------------------|----------------------------------------------------------------------------------------------------|--------|
| 🤗 Em                | nail verification                               | Set up your credentials                                                                                                    |        |
| O Cre<br>Nu<br>O Cu | edentials<br>imber verification<br>istomization | These are the username and password you will use to log in.<br>Please choose your username carefully, as it cannot be changed once you<br>set it.                                                                                                   |        |
|                     |                                                 | Username Enter username Create a username that you can easily remember. Try using your first or last name, or an acronym. Password Enter password  • Lowercase letter • Uppercase letter • Symbol • 8 to 50 characters • No username CREATE ACCOUNT |        |

3. Enter your phone number and select **Send Verification Code**. Ensure the number is active and can receive SMS verification. Enter the received verification code and select **Next**.

| 0 | infobip             |                                                                                      |                          |                        |  |  |
|---|---------------------|--------------------------------------------------------------------------------------|--------------------------|------------------------|--|--|
| 9 | Email verification  | Verify your phon                                                                     | Verify your phone number |                        |  |  |
| • | Credentials         | Number verification is needed to acce                                                | ss the free trial a      | nd send free messages. |  |  |
| 9 | Number verification | Your number will not be shared with third parties or used for any unwanted purposes. |                          |                        |  |  |
| 6 | Customization       |                                                                                      |                          |                        |  |  |
|   |                     | Country code                                                                         |                          | Phone number           |  |  |
|   |                     | Bosnia and Herzegovina                                                               | +387 🗸                   | Enter phone number     |  |  |
|   |                     |                                                                                      |                          |                        |  |  |
|   |                     |                                                                                      | SEND VERIFIC             | CATION CODE            |  |  |

4. Once you login you will be presented with below screen:

| 0  |                         | ~~     | Homepage |                                                      |                   |                          |                        |                                                        |        |
|----|-------------------------|--------|----------|------------------------------------------------------|-------------------|--------------------------|------------------------|--------------------------------------------------------|--------|
| 80 | Channels and<br>Numbers | ~      |          | Li Dichard                                           |                   |                          |                        |                                                        |        |
| ŵ  | Developer Tools         | $\sim$ |          |                                                      | EUAF WA           |                          |                        |                                                        |        |
| ø  | Moments<br>Campaigns    | $\sim$ |          | Manage API Keys                                      |                   |                          | Subscription foor 600  | 40 biest charge 01 06 2025                             |        |
| Ð  | Conversations<br>Inbox  | 19     |          | API Base LIPI : ridey ani infoh                      | in com 🗖 Learn mo | 100                      | Monthly credit usage:  | 100% Total cradit usage:100%                           |        |
| ø  | Answers<br>Chatbots     | $\sim$ |          | APT base Onco Troey.apt.intob                        |                   | 210                      | monthly creat usage.   | Total credit usage. Total                              |        |
| S  | Al Hub                  | $\sim$ |          |                                                      |                   |                          |                        |                                                        |        |
| ÷  | USSD                    | ~      | I        | Products                                             |                   |                          |                        |                                                        |        |
| Ľ  | Analyze                 | ~      |          | þ                                                    | Enterprise        | -                        | Enterprise             | r                                                      | Sca    |
| රො | People                  | $\sim$ |          | Moments                                              |                   | Conversations            |                        | Answers                                                |        |
| Ē  | Knowledge Base          | $\sim$ |          | Customer engagement solution<br>marketing campaigns. | on for automating | Cloud contact center wit | h a shared team inbox. | No-code chatbot builder for autom<br>customer support. | nating |
| R  | Content                 | $\sim$ |          | Manthly Paramet Dessare                              |                   | Monthly User Licenses    |                        | Manthlu Antius Canalana                                |        |
| 俪  | Exchange                | $\sim$ |          | Monthly Engaged Persons                              |                   | 61/250                   |                        | Monthly Active Sessions                                |        |
| ш  | J-                      |        |          | 7 / 1000000 MANAGE LICENSE                           |                   | ICENSES                  | 45 / 15000             |                                                        |        |
|    |                         |        |          |                                                      |                   |                          |                        |                                                        |        |
|    |                         |        |          | EXPLORE                                              |                   | EXPLORE                  |                        | EXPLORE                                                |        |

Discover more at the <u>BT Adoption Hub</u> >

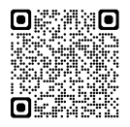